# **ZOOM Meeting planen**

## Anmelden/Einloggen

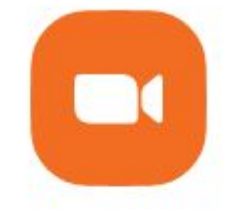

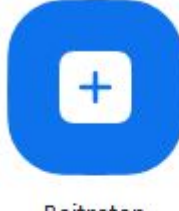

Neues Meeting 👻

Beitreten

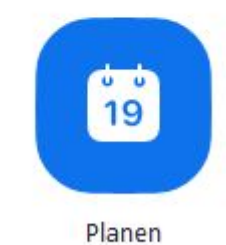

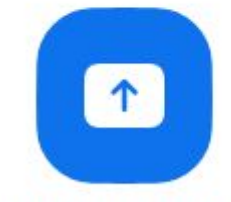

Bildschirm freigeben

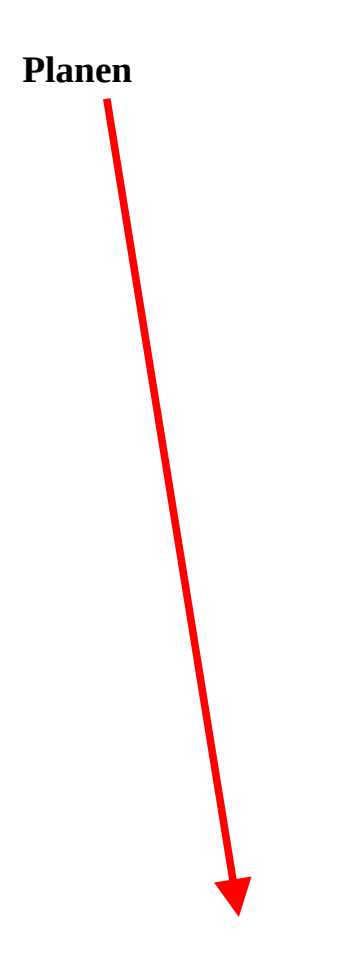

| Zoom-Meeting von PC-PHONE-TREFF                                                                                                    |                                                      |
|----------------------------------------------------------------------------------------------------|------------------------------------------------------|
| 04.04.2025 ~ 14:00 ~                                                                                                    | bis 14:30 v 04.04.2025 v                             |
|                                                                                                    | ⊕ Berlin ∨                                           |
| Wiederholen Nie v                                                                                                    |                                                      |
| Zuschauer                                                                                                    |                                                      |
| Name oder E-Mail-Adresse                                                                                                    |                                                      |
| Meeting-ID                                                                                                    |                                                      |
| Automatisch erzeugen                                                                                                    | O Persönliche Meeting-ID                             |
| Anhänge i                                                                                                    |                                                      |
| + Anhänge hinzufügen                                                                                                    |                                                      |
|                                                                                                    |                                                      |
| Meeting-Sicherheit                                                                                                    |                                                      |
| Meeting-Sicherheit<br>Kenncode 111111                                                                                                    | ) 🛈                                                  |
| <ul> <li>Kenncode <u>1111111</u></li> <li>Nur Benutzer, die über den Einladung:<br/>Meeting zuschalten</li> </ul>                                              | ) 🛈<br>slink oder Kenncode verfügen, können sich dem |
| <ul> <li>Meeting-Sicherheit</li> <li>Kenncode <u>111111</u></li> <li>Nur Benutzer, die über den Einladung<br/>Meeting zuschalten</li> <li>Warteraum</li> </ul> | ) 🛈<br>slink oder Kenncode verfügen, können sich dem |

## Eingaben durchführen

Datum und Uhrzeit Zeitzone: Berlin Wiederholen: Nie Zuschauer: Bleibt leer Meeting-ID: Automatisch erzeugen Anhänge: Bleibt leer Kenncode: Haken (und Autofill) Warteraum: Haken

### Speichern

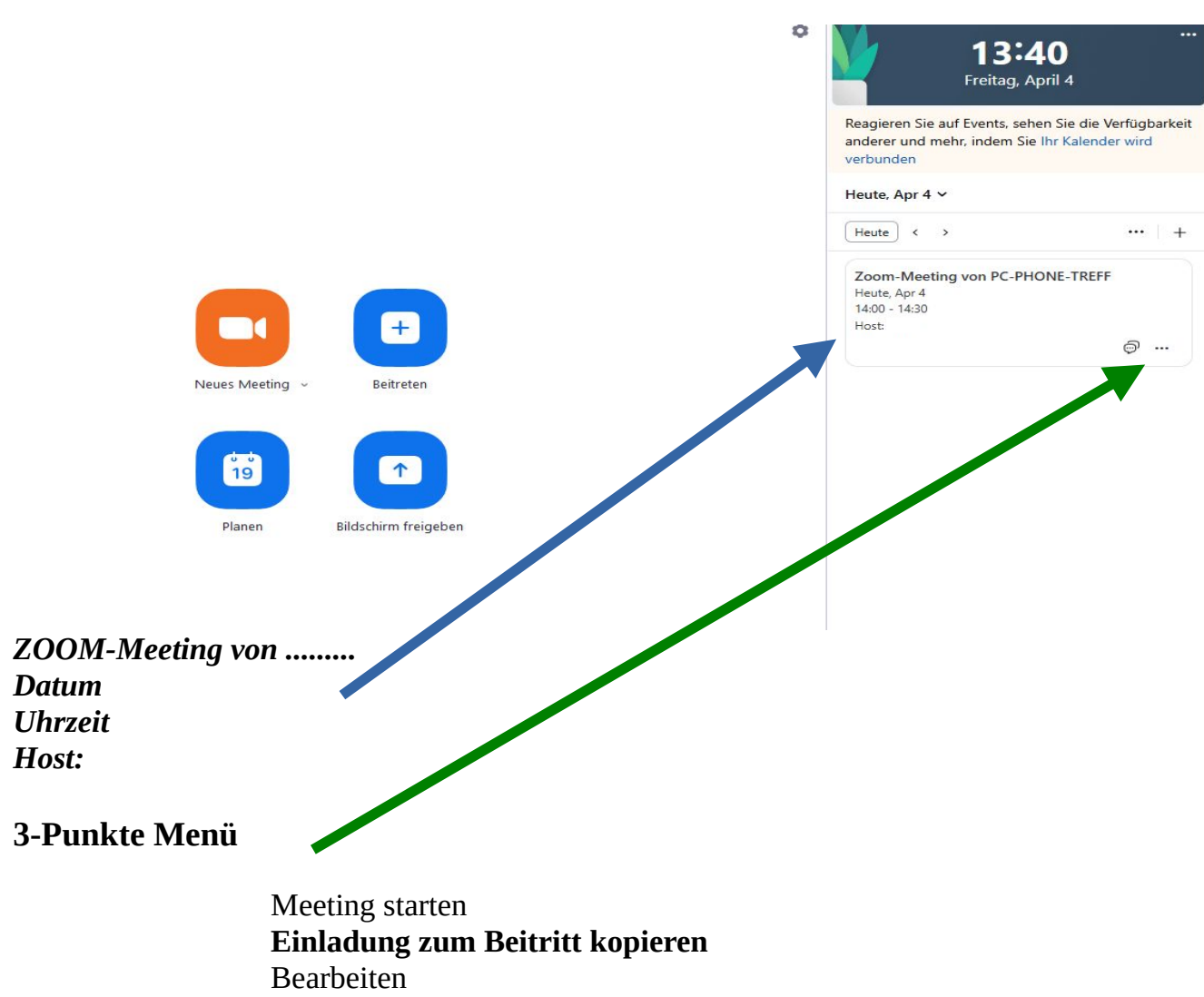

Löschen

### In der Einladung steht

Host lädt Sie zu einem geplanten Zoom-Meeting ein.

Thema: Zoom-Meeting von PC-PHONE-TREFF Zeit: 4.Apr. 2025 01:30 PM Amsterdam, Berlin, Rom, Stockholm, Wien An Zoom-Meeting teilnehmen https://us06web.zoom.us/.....

Meeting-ID: xxx xxxx xxxx Kenncode: xxxxxx

----

Schnelleinwahl mobil +13462,,,,,,\*045018# Vereinigte Staaten (Houston) +13602,,,,,,\*045018# Vereinigte Staaten

----

Einwahl nach aktuellem Standort

- +1 346 Vereinigte Staaten (Houston)
- +1 360 Vereinigte Staaten
- +1 386 Vereinigte Staaten
- +1 507 Vereinigte Staaten
- +1 564 Vereinigte Staaten
- +1 646 Vereinigte Staaten (New York)
- +1 646 Vereinigte Staaten
- +1 669 Vereinigte Staaten
- +1 689 Vereinigte Staaten
- +1 719 Vereinigte Staaten
- +1 720 Vereinigte Staaten (Denver)
- +1 253 Vereinigte Staaten
- +1 253 Vereinigte Staaten (Tacoma)
- +1 301 Vereinigte Staaten (Washington DC)
- +1 305 Vereinigte Staaten
- +1 309 Vereinigte Staaten
- +1 312 Vereinigte Staaten (Chicago)

Meeting-ID: xxx xxxx xxxx Kenncode: xxxxxx

Ortseinwahl suchen: https://us06web.zoom.us/u/xxxxxxxxxxxxxxxxx

#### Versenden an Teilnehmer

Host lädt Sie zu einem geplanten Zoom-Meeting ein.

Thema: Zoom-Meeting von PC-PHONE-TREFF Zeit: 4.Apr. 2025 01:30 PM Amsterdam, Berlin, Rom, Stockholm, Wien An Zoom-Meeting teilnehmen https://us06web.zoom.us/.....

Meeting-ID: xxx xxxx xxxx Kenncode: xxxxxx

Ortseinwahl suchen: https://us06web.zoom.us/u/xxxxxxxxxxxxxxxxx

#### **Zeitpunkt des Meetings**

Host meldet sich an und startet das geplante Meeting

Teilnehmer geben auf "https://www.zoom.com/de" oder der App unter Beitreten die genannte Meeting-ID an. Danach kann noch ein Name und muss der Kenncode eingegeben werden.

Dann wartet man auf die Freigabe durch den Host.